## 森林簿(台帳)と関連付いた図形を各々コピー

選択した森林簿(台帳)と図形が関連付いていた場合、その森林簿(台帳)行と図形を、指定した 台帳とレイヤへー度にコピーすることが可能です。

20200820Ver.22.1.0.1 より可能な機能となります。それ以前のバージョンにこちらの機能はありません。

1 ⊐ピー先のレイヤを作成します。既存のレイヤに貼付ける場合は、[書込先]をそのレイヤへ変更します。

例:レイヤ[2020年度施業]へ図形を貼り付けます。

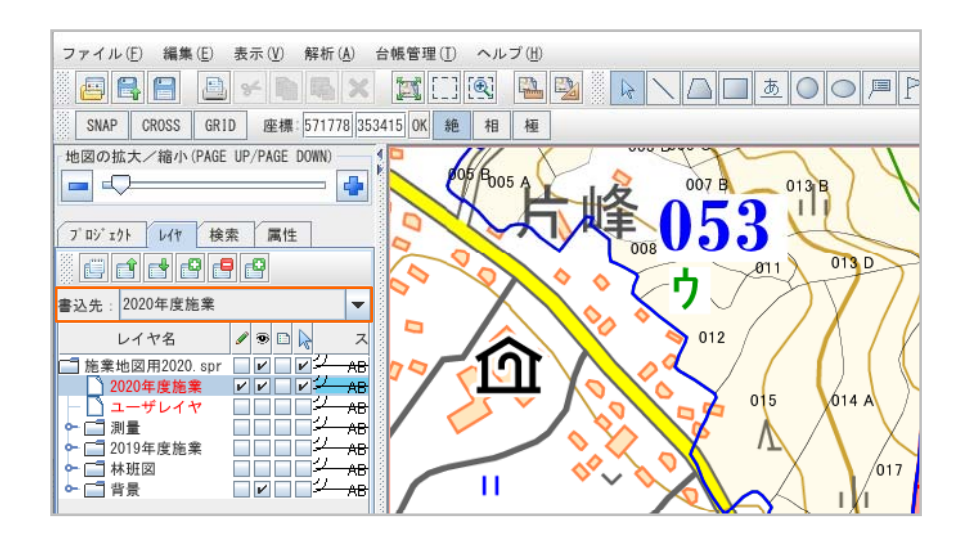

2 森林簿(台帳)行を選択します。

図形と関連が付いていない場合、森林簿(台帳)のみ⊐ピーされます。図形は⊐ピーしません。 関連の有無は、台帳の右端の「〇」→関連付「×」→関連無 で確認できます。 例: 台帳[森林簿]の7行を選択します。

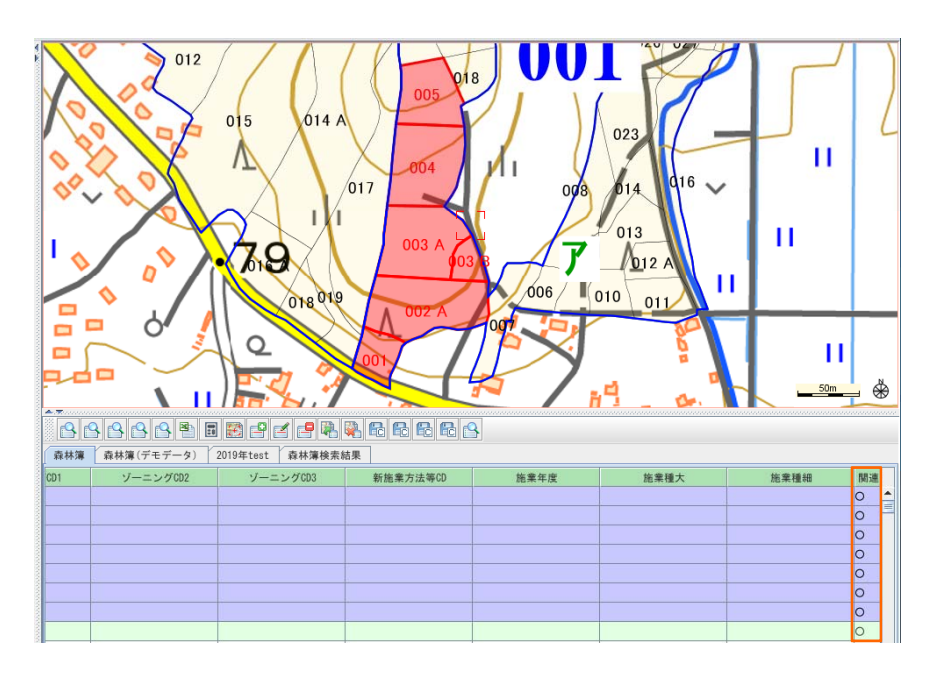

3 台帳上でマウス右クリックし、メニューバーの[選択行を図形とともに他の台帳へコピー]をクリックします。 [Question]ウィンドウの内容を確認し、[はい]を選択します。

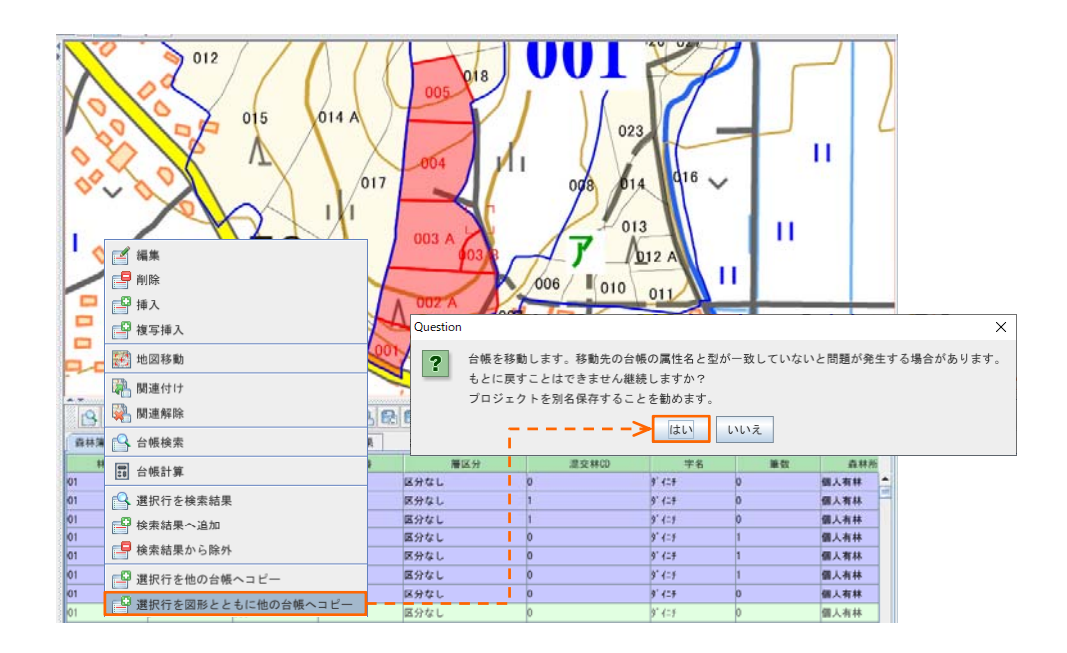

4 [台帳データ編集]ウィンドウが表示されます。新しい台帳ヘコピーする場合は、[新規台帳]を 選択し、[OK]をクリックします。既存の台帳ヘコピーする場合は、その台帳を選択します。

例: 台帳[新規台帳]へ、選択した台帳行をコピーします。(図形と関連付いていない場合もコピーします)

|              |              |                 |            | _                |
|--------------|--------------|-----------------|------------|------------------|
|              | 🎒 台帳データ編集    |                 | ×          | <                |
|              | 「結合(移動)条件─   |                 |            | _                |
|              |              | どこに結合(移動)しますか?  |            |                  |
|              |              |                 |            |                  |
|              |              | 新規台帳            |            |                  |
|              |              | 森林簿(デモデータ)      |            |                  |
|              |              | 2019年test       |            |                  |
|              |              |                 |            |                  |
|              |              |                 |            |                  |
|              |              |                 |            |                  |
|              |              |                 |            |                  |
|              |              |                 |            |                  |
|              |              |                 |            |                  |
|              |              |                 |            |                  |
|              |              |                 |            |                  |
|              | - (秋秋) ニック   |                 | ねたみ根の2.社会士 | z                |
|              | 1 結合(移動) 元の台 | 「帳を削除する 🔄 関連付けさ | れた古帳のの結合9  | ି                |
|              |              | OK Cancel       |            |                  |
|              |              |                 | <u> </u>   |                  |
|              |              |                 |            |                  |
|              | গ্ৰি 🔪       |                 | - N        | <mark> </mark> 凶 |
| 場合は、チェックを人れる | <b>ξす。</b>   |                 | N          | 12               |
|              |              |                 |            | を,               |
|              |              |                 |            |                  |

5 指定した台帳に、選択した台帳行がコピーされていることを確認します。

また、[書込先]のレイヤへ図形がコピーされたことを確認します。このコピーした台帳と図形は関連 付いています。

例: 台帳[新規台帳]へ、選択した台帳7行がコピーされ、レイヤ[2020年度施業]へ図形がコピーされました。

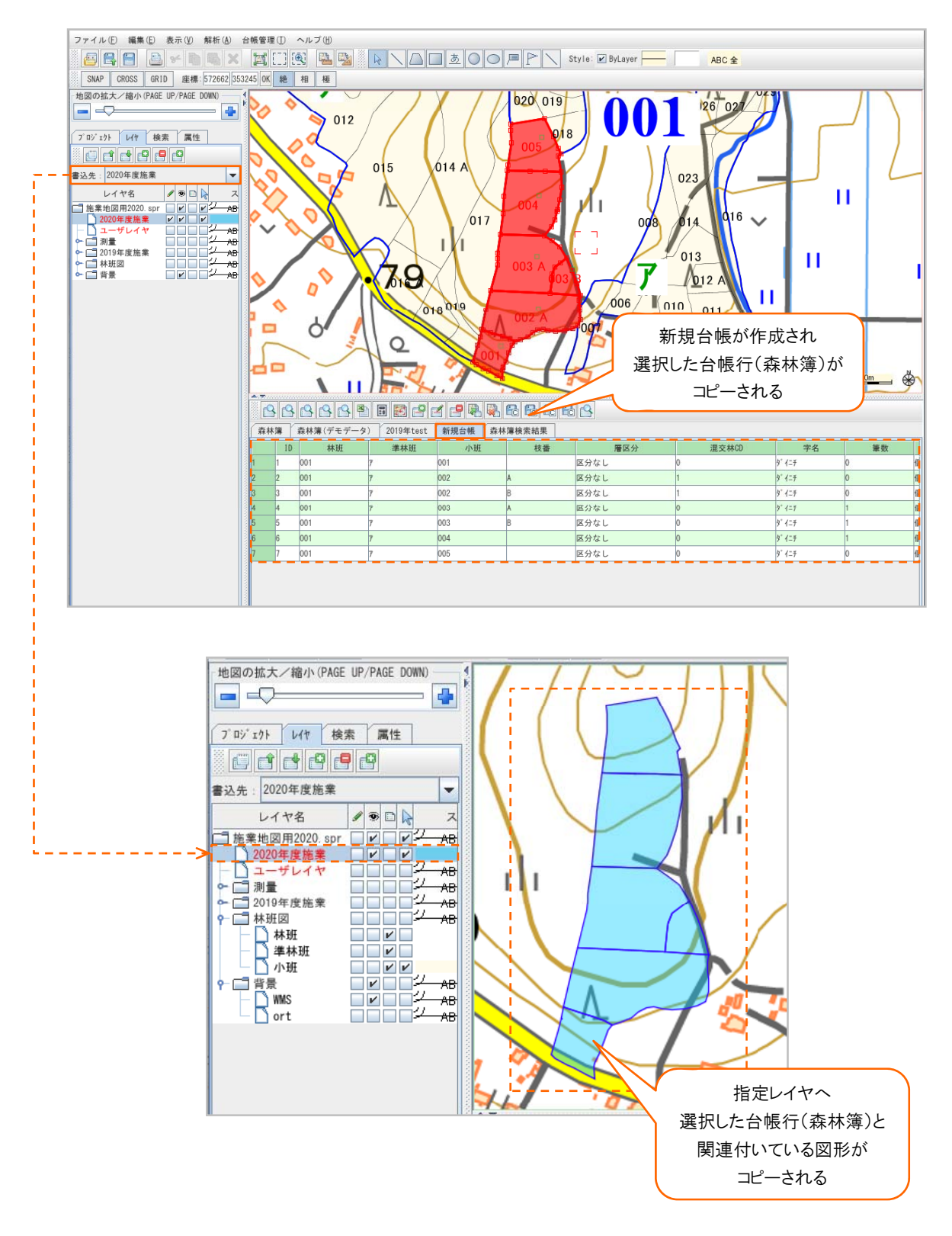